# 無線網路使用者SOP

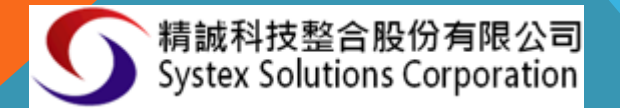

#### 教育局提供各SSID使用說明

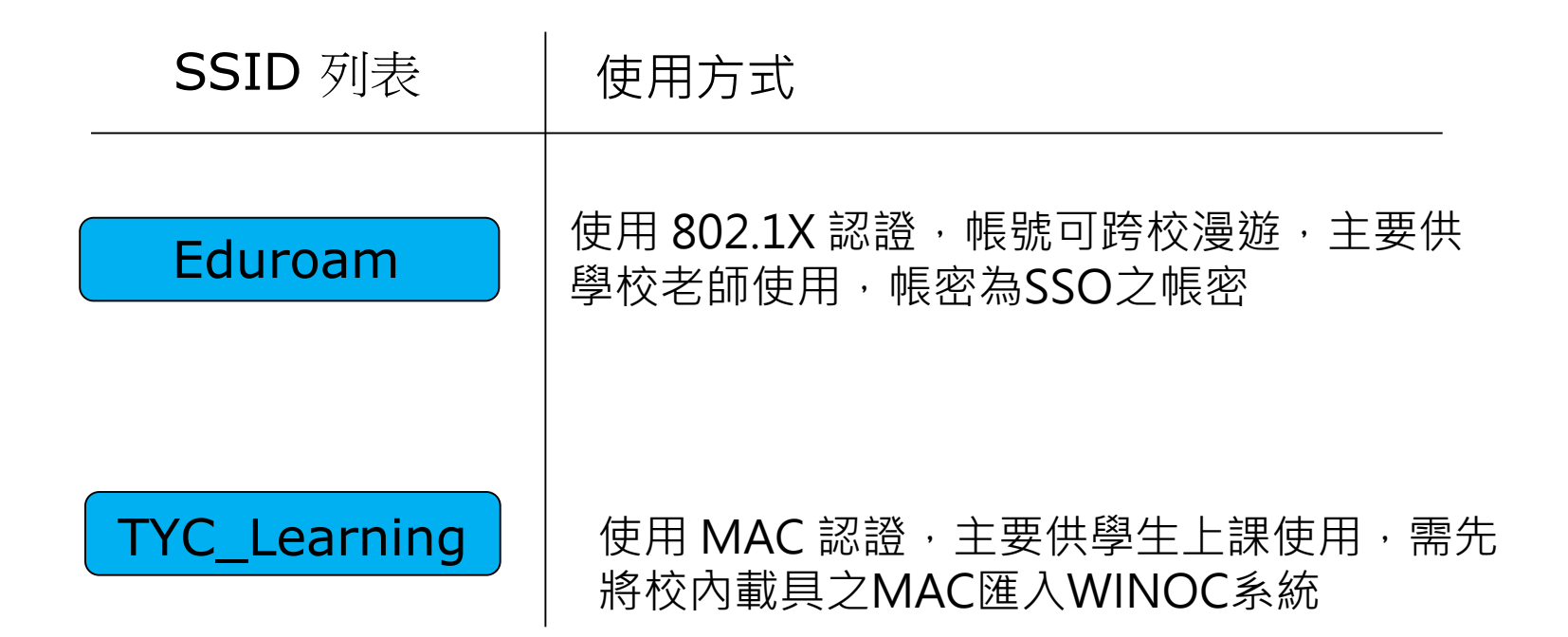

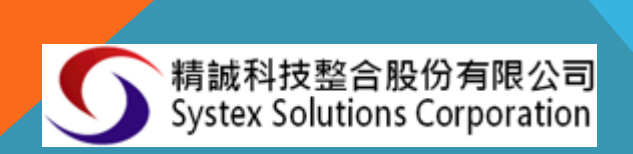

## TYC\_Learning

- 1. 使用 MAC 認證,主要供學生上課使用, 需先將校內載具之MAC匯入WINOC系統
- 2. 需提供設備之MAC · 聯網時勿用隨機化 MAC以免系統無法認證

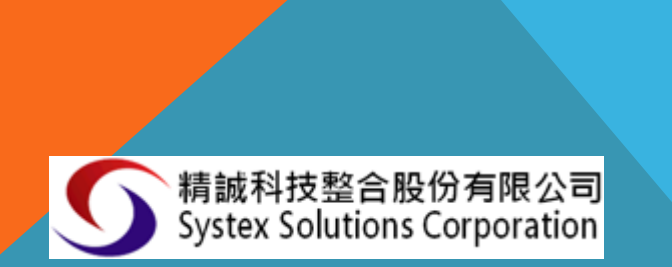

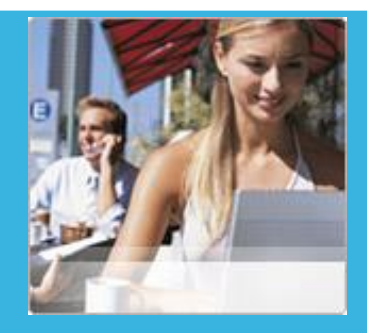

### EDUROAM

 使用 802.1X 認證,帳號可跨校漫遊,主要 供學校老師使用,帳密為SSO之帳密
 建議老師個人之手機、平板、筆電等設備 用此,安全性較高,如公務帳號密碼有更

動時,需重新連線。

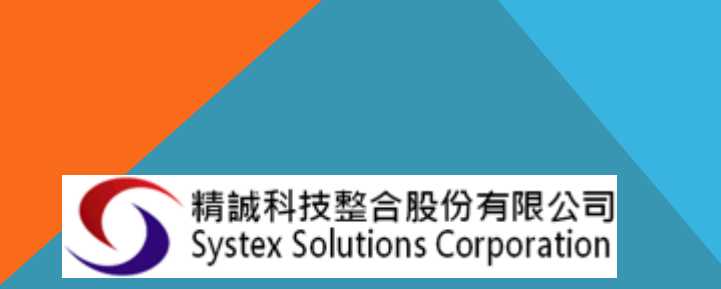

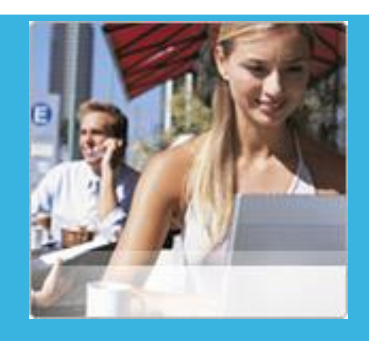

### SSID : EDUROAM

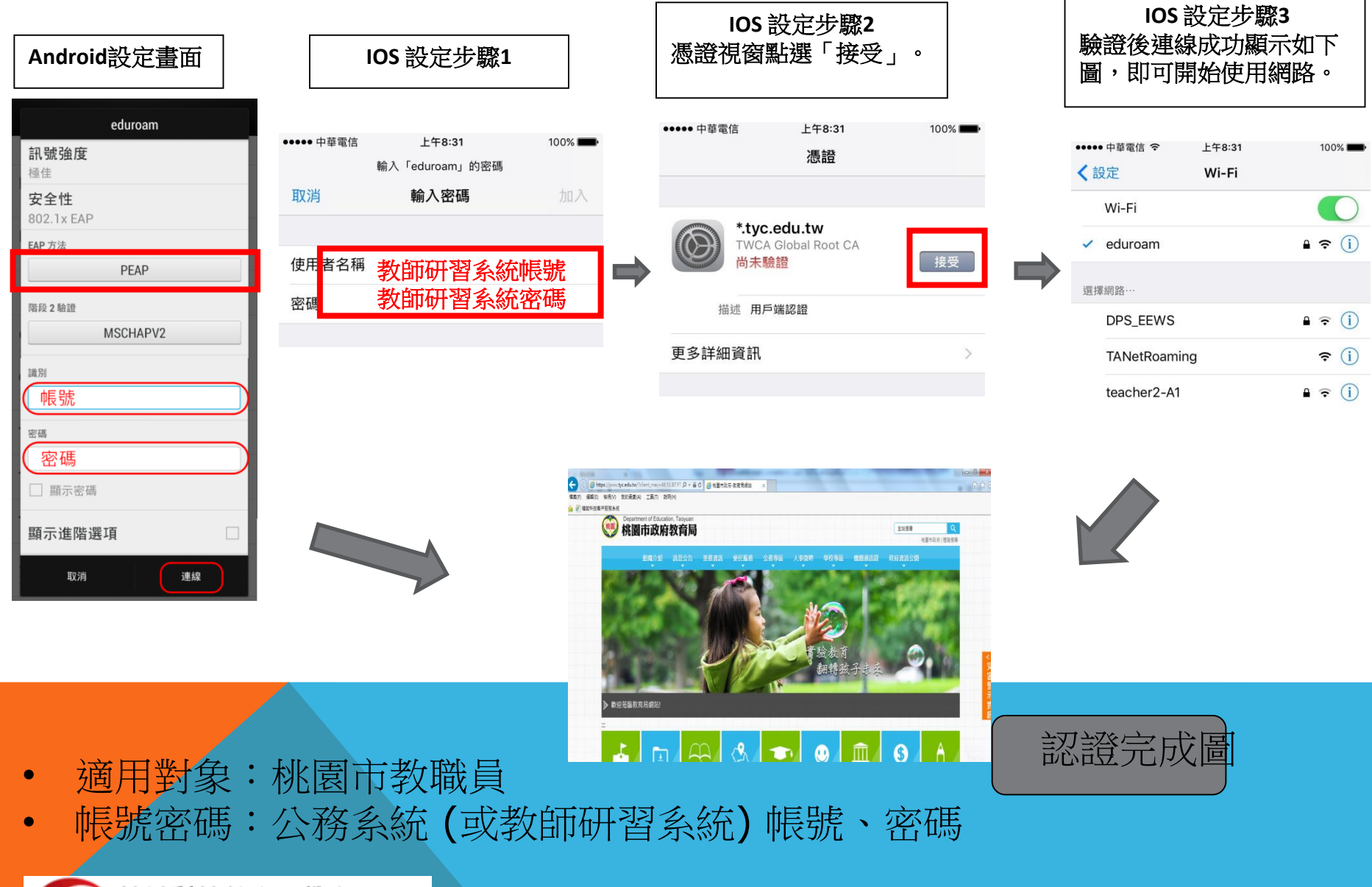

精誠科技整合股份有限公司 Systex Solutions Corporation

#### SSID: EDUROAM (NB設定版本)

 1.點選開始→ 控制台→ 網路和共用中心→ 管理無線網路 →點選 手動建立網路設定 檔

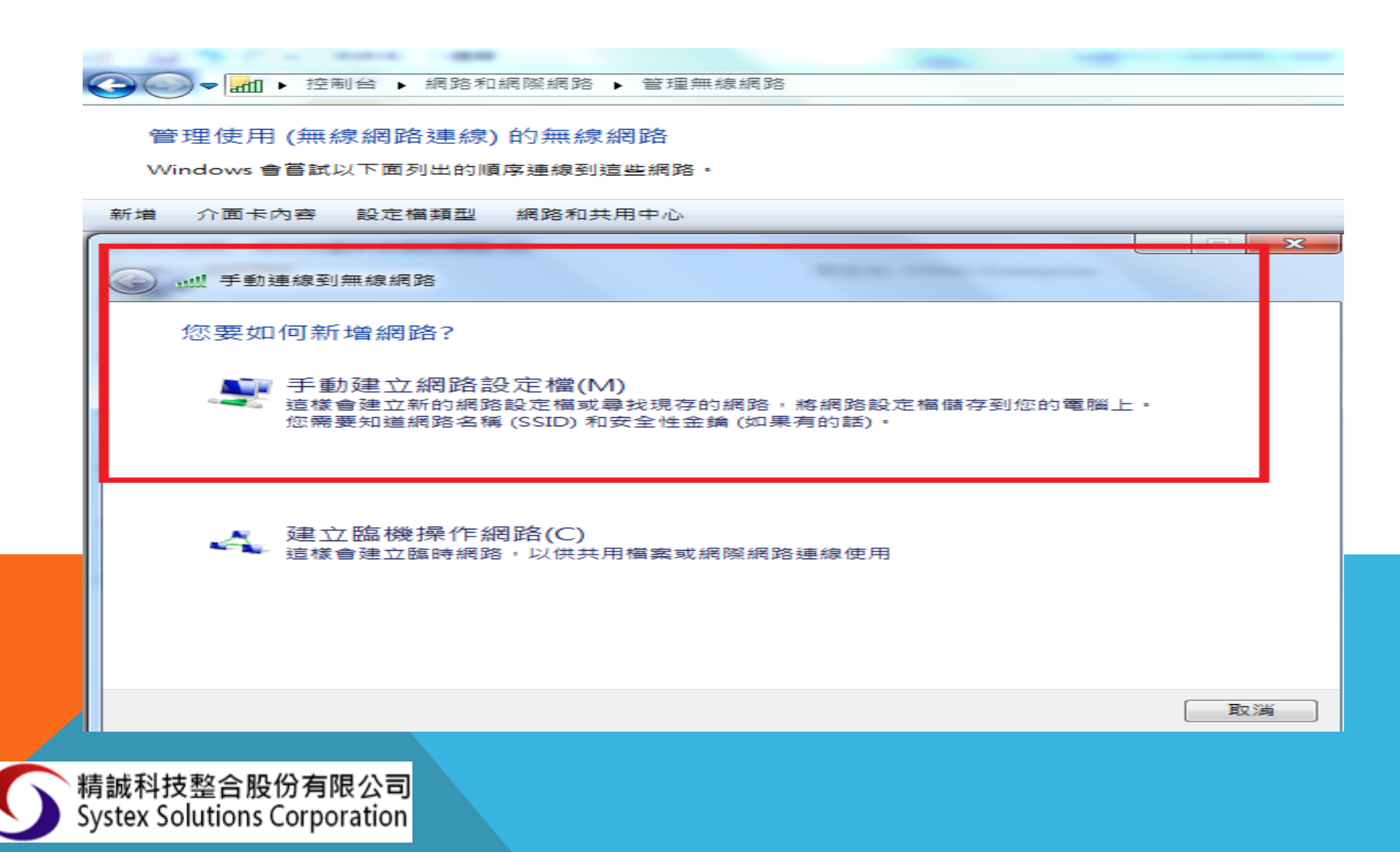

#### 2-1. 網路名稱輸入為 EDUROAM 2-2. 安全性類型:選擇 WPA2-ENTERPRISE 2-3. 加密類型: AES

2-4. 然後按「下一步」。

| 所增 介面卡内容 18     | 定檔類型 網路和共用9                   | P/Ď        |       |
|-----------------|-------------------------------|------------|-------|
| 3 🔟 手動連線到無調     | 8.網路                          |            |       |
| 輸入您要新增          | 之無線網路的資訊                      | 8          |       |
| 網路名稱(E):        | eduroam                       | 2+1        |       |
| 安全性類型(S):       | WPA2-Enter                    | prise -2-2 |       |
| 加密類型(R):        | AES                           | • 2-3      |       |
| 安全性金鑰(C):       |                               |            | 李元(H) |
| ☑ 自動啟動這         | 個連線(T)                        |            |       |
| 即使網路未<br>警告:若選び | 囊播,還是進行連線(O)<br>20此鐵項,您電腦的隱私机 | 可能會有風險・    |       |

有誠科投營百股仍有限公司 Systex Solutions Corporation

#### 3.點選變更連線設定 → 再點選安全性

| 増 介面卡內容 設定權規型 網路和共用中心                                                      |                                                                                                    |
|----------------------------------------------------------------------------|----------------------------------------------------------------------------------------------------|
| ● 単連線到無線網路<br>■ 成功新増 eduroam<br>● 變更連線設定(H)<br>関敵 [連線] 内書譲気可以變更設定・<br>歩驟1. | 速線         安全性           -         -           -         -           -         -           -         -           -         -           -         -           -         -           -         -           -         -           -         -           -         -           -         -           -         -           -         -           -         -           -         -           -         -           -         -           -         -           -         -           -         -           -         -           -         -           -         -           -         -           -         - |

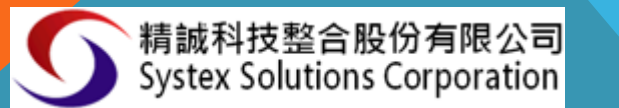

3-1.「選擇網路驗證方法」欄中,選取「MICROSOFT: PROTECTED EAP (PEAP)」,然後按「設定」

3-2「受保護的EAP 內容」視窗中,不用勾選「確選伺服器憑證」,「選擇驗證方法」中選「SECURED PASSWORD(EAP-MSCHAP V2)」,勾選「啟用快速重新連線」,按「設定」

| eduroam 無線網路內容                                                                          | 受保護的 EAP 內容                                                                                                    |
|-----------------------------------------------------------------------------------------|----------------------------------------------------------------------------------------------------|
| 連線安全性                                                                                   | 連線時:<br>┌──確認伺服器憑證(V) ── 步驟2.                                                                                                    |
| 安全性類型(E): WPA2-Enterprise ▼<br>加密類型(N): AES ▼                                           | □ 連線到這些伺服器(O):<br>□                                                                                                    |
| 選擇網路驗證方法(O):<br>Microsoft: Protected EAP (PEAP) ▼ 設定(S)<br>▼每次登入時都記住我在此連線的認證(R)<br>步驟1. | Add Trust External CA Root<br>Baltimore Cyber Trust Root<br>Certum CA<br>Certum Trusted Network CA<br>Class 3 Public Primary Certification Authority<br>dc01<br>dc01<br>不要提示使用者來授權新伺服器或信任的憑證授權單位(P) |
| 進階設定(D)<br>確定 取消                                                                        | 選擇驗證方法(S):<br>Secured password (EAP-MSCHAP v2) → 設定(C)<br>② 啟用快速重新連線(F)<br>③ 強制網路存取保護(N) 步驟3.<br>◎ 如果伺服器未顯示加密繫結的 TLV 就中斷連線(D)<br>◎ 啟用識別隱私權(I)                                                       |
|                                                                                         | 確定 取消                                                                                                    |

3-3. 接著在彈出的「EAP MSCHAPV2 內容」視窗中,不勾選「自動使用我的 WINDOWS 登入名稱及密碼(及網域,如果有的話)(A)」 接著按下 確定。

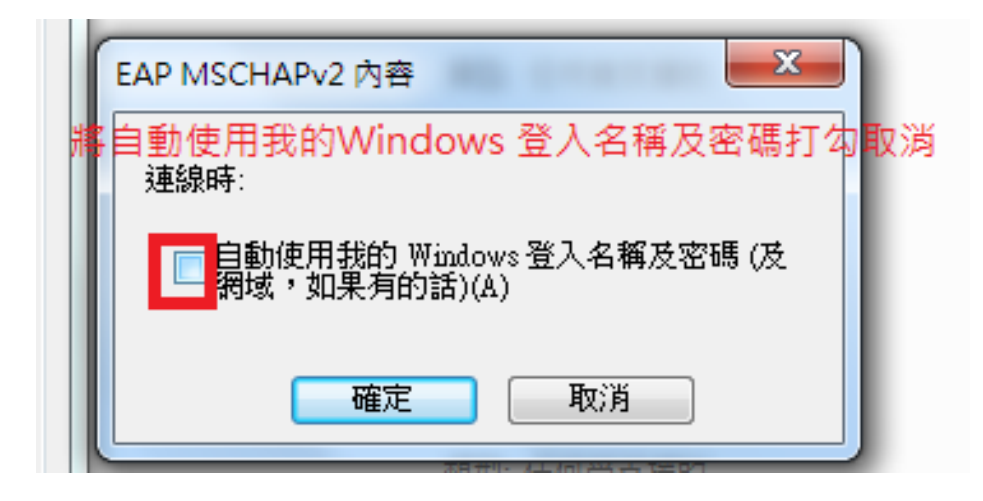

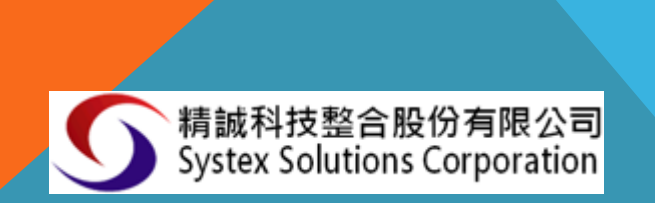

3-4. EDUROAM 無線網路內容」視窗中,在「安全性」欄目下方點選「進階設定」。 3-5. 在「進階設定」視窗中,勾選「指定驗證模式(P)」,並選擇「使用者驗證」,然 後按確定

| 管理使用 (無線網路連線) 的無線網路<br>Windows 會嘗試以下面列出的順序連線到這些網路。<br>新增 移除 往下移 介面卡內容 設定檔類型 網路和共用中心<br>你可以檢視、修改和重新排皮的總路 (7) | }# πα ≠π. ≠                                                                                                    |
|----------------------------------------------------------------------------------------------------|----------------------------------------------------------------------------------------------------|
|                                                                                                    | 理時設定<br>802.1X 設定 802.11 設定<br>✓ 指定驗證模式(P):                                                                                                    |
| 安全性類型(E): WPA2-Enterprise ▼<br>加密類型(N): AES ▼                                                               | 使用者驗證 	 儲存認證(C)                                                                                                    |
| 選擇網路驗證方法(O):<br>Microsoft: Protected EAP (PEAP) 		 設定(S)<br>☑ 每次登入時都記住我在此連線的認證(R)                           | <ul> <li>■ 對此網路啟用單一登入(\$) 步驟2.</li> <li>● 在使用者登入前立即執行(E)</li> <li>● 在使用者登入後立即執行(F)</li> <li>最大延遲(秒)(M):</li> <li>10</li> <li>● 單一登入期間允許顯示其他對話方塊(L)</li> <li>■ 此網路使用不同的虛擬 LAN 來驗證電腦和使用者(♡)</li> </ul> |
| 進階設定(D)<br>步際1.                                                                                             | 上面2                                                                                                    |
|                                                                                                    | <u>シ</u> 減3.<br>確定<br>取消                                                                                                    |

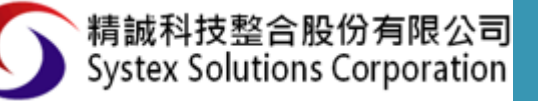

4. 在彈出的「登入」視窗中,輸入「學校EMAIL」的帳號與密碼(帳號不要加 @MAIL.CHIHLEE.EDU.TW) 然後按「確定」。

| Windows 安全性      |
|------------------|
| 網路驗證<br>請輸入使用者認證 |
|                  |
| 確定取消             |

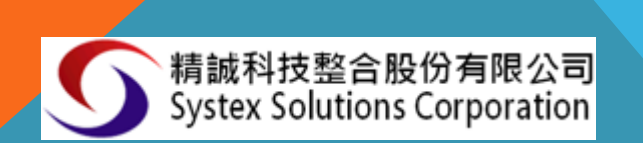